## FOR STUDENTS:

Follow these steps for creating an application and enrolling in the TCAT Elizabethtonhybrid/online program.

- 1. Visit: https://tcat.maestrosis.com
- 2. Click "Create an Account"
- 3. Input the request account information (all fields are required)
- 4. Click Submit
- 5. Click Login
- 6. Create your registration application (all fields in yellow are required)
- 7. For state student ID: input the last 4 digits of your Social Security number
- 8. Click Submit
- 9. You will receive a message "Your application was submitted successfully"

10. Reach out to Johnny about your submitted application johnny.burleson@tcatelizabethton.edu Tel: (423)-342-3966

<u>Term 1</u>

- Orientation to CDM o Career 1
- Mgmt of Foodservice
- Safety and Sanitation
- Field Training for MFS
- Field Training for S/S

<u>Term 2</u>

- Career Skills 2
- Human Resource Mgmt
- Nutrition & Medical Nutrition Therapy
- Field Training for Nut
- Field Training for HRM
- Term Begins:

Jan 4, 2017 May 1, 2017 Sept 5, 2017